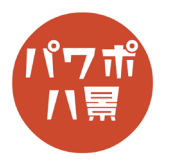

## 画像書き出し

| 1 |                                                                                                    | 画像にしたいスライドを作り、保存しておきます。<br>←の例では、スライドを正方形比率にしてありま<br>す。<br>スライドのサイズ設定については <u>こちら</u> を参考に。                                               |
|---|----------------------------------------------------------------------------------------------------|----------------------------------------------------------------------------------------------------|
| 2 | ファイルる(M): スーパーセントウ.pptx<br>ファイルの理想(1):<br>PowerPoint ブレゼブテーション(*.pptx)<br>PowerPoint マブロ専功ブレゼブテーション(*.pptm)<br>PowerPoint マブロ専功ブレゼゾテーション(*.pptm)<br>PowerPoint マブロ専功ブレゼゾテーション(*.pptm)<br>PowerPoint マブロ専力ブレゼゾテーション(*.pptm)<br>PowerPoint アブレート(*.potm)<br>PowerPoint アブレート(*.potm)<br>PowerPoint ステパトション(*.ppm)<br>PowerPoint オブロート(*.potm)<br>PowerPoint オブロート(*.potm)<br>PowerPoint オブロート(*.potm)<br>PowerPoint オブロート(*.potm)<br>PowerPoint オブレート(*.potm)<br>PowerPoint オブレート(*.potm)<br>PowerPoint オブレート(*.potm)<br>PowerPoint オブレート(*.potm)<br>PowerPoint オブロート(*.potm)<br>PowerPoint オブンロコンスライドション(*.ppm)<br>PowerPoint オブンロコンスライドション(*.ppm)<br>PowerPoint オブン(*.ppm)<br>PowerPoint オブン(*.ppm)<br>PowerPo | 「F12」キーで「コピーを保存」にします。<br>「ファイルの種類」は普通なら<br>「PowerPoint プレゼンテーション (*.pptx)」ですが、<br>これを<br>「PNG ポータブル ネットワーク グラフィックス形<br>式 (*.png)」にして「保存」。 |
| 3 | Microsoft PowerPoint         X           1         エクスポートするスライドを指定してください。           すべてのスライド(点)         このスライドのみ(」)                                                                                                    | 選択しているスライドだけを画像にしたい場合は、<br>「このスライドのみ」<br>全てのスライドを画像にしたい場合は、<br>「すべてのスライド」をクリックします。                                                        |

## このマニュアルは PowerPoint Office 365 バージョン 1910 で書かれています

| 補 | スライドのサイズ                                                       | ? ×                                                                                               |
|---|----------------------------------------------------------------|---------------------------------------------------------------------------------------------------|
| 足 | スライドのサイズ指定( <u>S</u> ):<br>ユーザー設定<br>幅( <u>W</u> ):<br>20 cm _ | 印刷の向き<br>スライド<br>〇〇 縦(P)<br>〇 瑞(L)                                                                |
|   | 高さ( <u>H</u> ):<br>20 cm ♀<br>スライド開始番号( <u>N</u> ):<br>1       | <ul> <li>● 個(L)</li> <li>ノート、配布資料、アウトライン</li> <li>● 縦(<u>0</u>)</li> <li>○ 横(<u>A</u>)</li> </ul> |
|   |                                                                | OK キャンセル                                                                                          |

スライドのサイズ設定ですが、例えば 10 × 10cm の印刷物を作りたい場合、スライドのサイズも 10 × 10cm に設定するかもしれませんが、それでは、 印刷する際の解像度が低く、きれいな印刷にはな りません。

大雑把な目安ですが、10 × 10cm なら 20 × 20cm のように倍ぐらいの大きさでスライドのサイズを 設定するといいでしょう。

参考までに、スライドのサイズ(cm)と書き出ししたときの画像の解像度(pixel)の関係です。

1pixel は 0.026458cm なので、作りたい解像度を掛けてスライドのサイズを決めます。

|                          | cm      |        | pixel  |      |
|--------------------------|---------|--------|--------|------|
|                          | 幅       | 高さ     | n<br>記 | 高さ   |
| PowerPoint ワイド画面(16:9)   | 33.867  | 19.05  | 1280   | 720  |
| PowerPoint 標準(4:3)       | 25.4    | 19.05  | 960    | 720  |
| A4 用紙(PPT のスライドのサイズでの設定) | 19.05   | 27.517 | 720    | 1040 |
| VGA                      | 16.929  | 12.7   | 640    | 480  |
| フル HD                    | 50.791  | 28.571 | 1920   | 1080 |
| 4K                       | 101.587 | 57.141 | 3840   | 2160 |